## Réunion parents-professeurs

## 1 °) Se rendre sur www.office.com en utilisant le navigateur elecone.

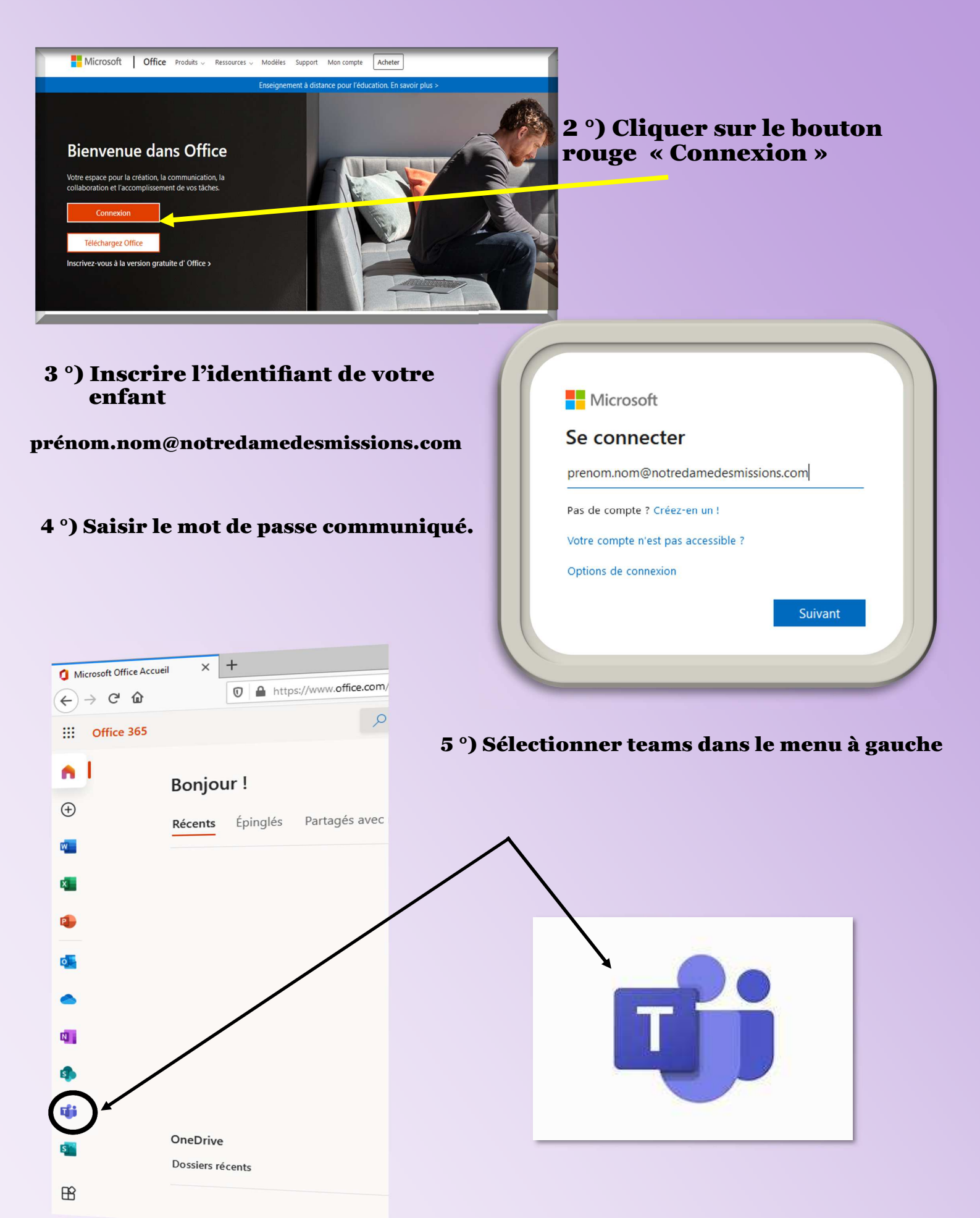

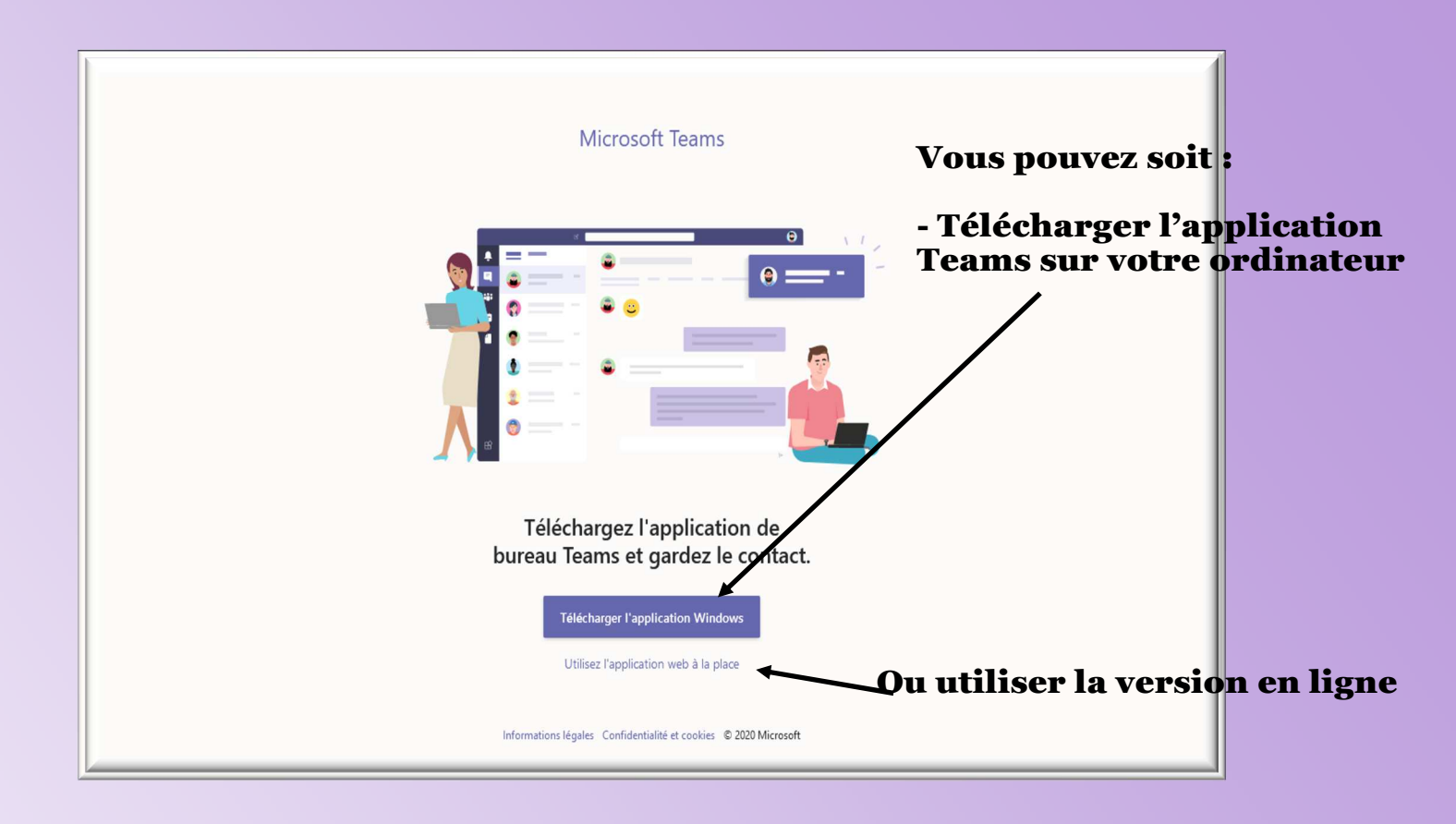

|                  | Microsoft Teams                                                           | Q Rechercher | P     |
|------------------|---------------------------------------------------------------------------|--------------|-------|
| L<br>Activité    | Équipes                                                                   |              | రి సి |
| <br>Conversation | <ul> <li>Équipes masquées</li> </ul>                                      |              |       |
| Équipes          |                                                                           |              |       |
| E<br>Devoirs     | Attendre l'heure de vos rendez vous en laissant cette fenêtre<br>ouverte. |              |       |
| Calendrier       |                                                                           |              |       |
| Fichiers         |                                                                           |              |       |
|                  |                                                                           |              |       |
|                  |                                                                           |              |       |
|                  |                                                                           |              |       |
|                  |                                                                           |              |       |
|                  |                                                                           |              |       |